#### ISTRUZIONI PER L'INVIO DELL'ACCETTAZIONE O RINUNCIA PARZIALE DEL POSTO

1) Dal programma di navigazione in Internet (Chorme, Firefox, Edge, ...) accedere all' indirizzo:

https://frontoffice.comune.jesi.an.it/educativi

comparirà la seguente pagina web:

| HOME INFO                                                                      | NORMATIVA ATTIVITÀ E PROCEDIMENTI                                     | NEWS FA                     | q trasparenz                                                                            | A SERVIZI ONLINE                                                            |  |  |
|--------------------------------------------------------------------------------|-----------------------------------------------------------------------|-----------------------------|-----------------------------------------------------------------------------------------|-----------------------------------------------------------------------------|--|--|
| ATTIVITÀ                                                                       | Inviare la pratica on line                                            |                             | >                                                                                       | INFO E SUPPORTO                                                             |  |  |
| Q Cerca attività                                                               | direttamente all'ufficio competente                                   |                             | ♀ Comune di Jesi                                                                        |                                                                             |  |  |
|                                                                                | Seguire la pratica                                                    |                             | >                                                                                       | Piazza Indipendenza 1                                                       |  |  |
| INFORMAZIONI                                                                   | ed interrogare lo stato di avanzamento                                |                             |                                                                                         |                                                                             |  |  |
| Assistenza all'Uso del Portale                                                 | Presentare integrazioni richi<br>Culturali ed Educative               | à >                         | dal Lunedì al Venerdì:<br>dalle ore 11:30 alle ore 13:30<br>Giovedì: nomeriggio solo su |                                                                             |  |  |
| I portali dei Servizi del Comune di Jesi                                       | ed inviare documenti allo sportello                                   |                             | appuntamento                                                                            |                                                                             |  |  |
|                                                                                | Consulta l'archivio >                                                 |                             |                                                                                         | Prima Infanzia:<br>dal Lunedi al Venerdi:<br>dalle ore 11:30 alle ore 13:30 |  |  |
| LA NORMATIVA LISTA >                                                           |                                                                       |                             |                                                                                         |                                                                             |  |  |
| Istruzioni per l'invio di una nuova                                            | NEWS                                                                  | Giovedì: pomeriggio solo su |                                                                                         |                                                                             |  |  |
| domanda di iscrizione ai Nidi/Centri<br>di infanzia 2024/2025                  | ₩ 13/02/2024                                                          | Telefono: 0731 538255       |                                                                                         |                                                                             |  |  |
| Istruzioni per l'invio di una nuova<br>domanda di iscrizione ai Nidi/Centri di | Bando per l'iscrizione ai servizi per la prima infanzia comunali a.e. |                             | unali a.e.                                                                              | Sport ed Associazionismo:<br>dal Lunedi al Venerdi:                         |  |  |
| infanzia                                                                       | Le iscrizioni si apriranno giovedì 15 febbraio 2024 alle ore 11.00.   |                             |                                                                                         | dalle ore 10:00 alle ore 12:00                                              |  |  |
| Scarica la documentazione     Coordinate bancarie per i pagamenti              |                                                                       |                             |                                                                                         | Telefono: 0731 538369<br>Telefono: 0731 538353<br>Telefono: 0731 538270     |  |  |
| BANCA INTESA SANPAOLO<br>Conto Corrente: 100000046003                          |                                                                       |                             |                                                                                         | & Responsabile                                                              |  |  |
| IBAN: IT 96 0 03069 21203<br>100000046003                                      |                                                                       |                             |                                                                                         | Torelli Mauro                                                               |  |  |
| BIC SWIFT: BUITTMM                                                             |                                                                       |                             |                                                                                         | <b>PEC</b>                                                                  |  |  |

2) Selezionare **"Seguire la pratica"** 

#### Comparirà la pagina web di autenticazione

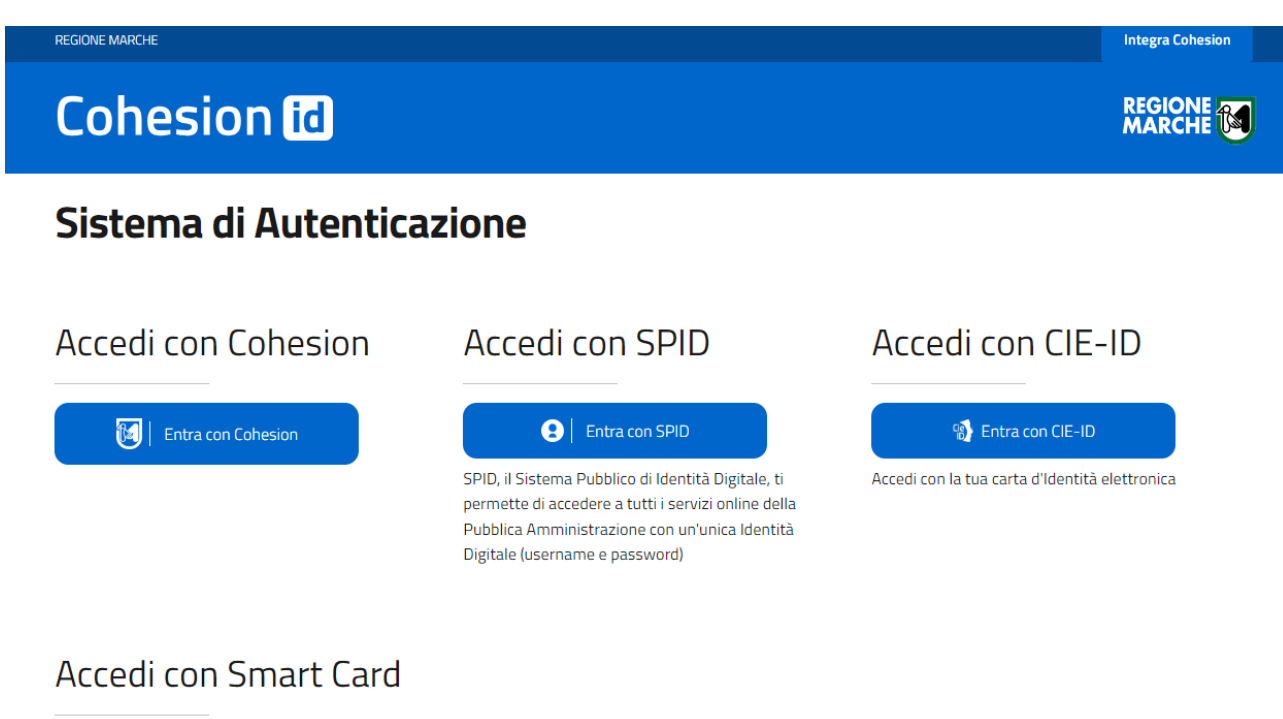

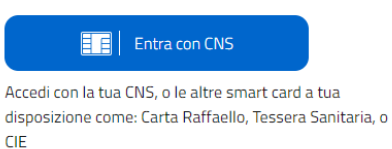

- 3) Accedere con il sistema di autenticazione
- Spid
- CIE-ID
- CNS

Effettuato l'accesso comparirà la pagina web di ricerca della pratica

| Scrivania virtuale 👻 |   |                |   |
|----------------------|---|----------------|---|
| Le mie pratiche      |   |                |   |
| Codice istanza       |   |                |   |
| Numero protocollo    |   |                |   |
| Data protocollo      |   |                |   |
| gg/mm/aaaa           | Ĩ |                |   |
| Comune               |   | Localizzazione |   |
|                      | ~ |                | Q |
| Tipo intervento      |   |                |   |
|                      |   | Q              |   |
| Stato                |   |                |   |
|                      | ~ |                |   |
| Corro                |   |                |   |
| Celta                |   |                |   |

### 4) Cliccare su CERCA senza inserire alcun dato nei campi

## Comparirà l'elenco delle pratiche presentate

| Le mie pratiche<br>Visualizza 10 velementi                                             | Cerca:                        |
|----------------------------------------------------------------------------------------|-------------------------------|
| Data Numero Data<br>Codice istanza 🎝 presentazione 🗍 protocollo 🎝 protocollo 🎝 Oggetto | 11 Stato 11 Localizzazione 11 |
| 177/2024/ISCRNIDI 10/05/2024                                                           | In corso Mostra<br>dettagli   |

#### 5) Cliccare su Mostra Dettagli

Comparirà la seguente pagina in cui sono riepilogati i dati della pratica

| Dati istanza                                      |                                             |
|---------------------------------------------------|---------------------------------------------|
| Dati generali Schede S Scader                     | nze 😮                                       |
| Comune                                            |                                             |
| JESI                                              |                                             |
| Numero protocollo                                 | 🖉 Data protocollo                           |
| Numero pratica                                    | Oata presentazione                          |
| 176/2024/ISCRNIDI                                 | 09/05/2024                                  |
| Oggetto                                           |                                             |
| Intervento                                        |                                             |
| Richiesta di Iscrizione ai Servizi di Prima Infan | ızia (3-36 mesi) - Anno educativo 2024-2025 |
| Stato                                             |                                             |

| In corso |
|----------|
|----------|

#### 6) Cliccare su Scadenze

Comparirà la pagina web con indicate le due operazioni possibili da effettuare:

- Rinuncia parziale
- Accettazione del posto

| Dati istanza                                       |                                        |            |                    |
|----------------------------------------------------|----------------------------------------|------------|--------------------|
| Dati generali Schede S Scadenze 2                  |                                        |            |                    |
| Movimento precedente                               | Movimento da fare                      | Scadenza   |                    |
| 09/05/2024 - NIDI - Accettazione/Rinuncia parziale | NIDI - Rinuncia parziale (utente)      | 09/05/2024 | Effettua movimento |
| 09/05/2024 - NIDI - Accettazione/Rinuncia parziale | NIDI - Accettazione del posto (utente) | 09/05/2024 | Effettua movimento |
| Rigenera riepilogo pratica Chiudi                  |                                        |            |                    |

7) **Cliccare su Effettua Movimento** in corrispondenza dell'operazione da effettuare (Rinuncia parziale o Accettazione)

Comparirà la pagina di Riepilogo Scadenza con indicati alcuni dettagli sull'attività da effettuare

## Riepilogo scadenza

In riferimento alla pratica numero 176/2024/ISCRNIDI del 09/05/2024 relativamente all'attività istruttoria in seguito riportata

# Dati scadenza Attività NIDI - Accettazione/Rinuncia parziale Data movimento 09/05/2024 Amministrazione COMUNE DI JESI Si richiede la seguente attività NIDI - Accettazione del posto (utente) Schede da compilare

• Iscrizione Centro di infanzia 2024-2025: Modulo di Accettazione del posto

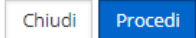

#### 8) Cliccare su Procedi

Comparirà l'indicazione della scheda da compilare

# NIDI - Accettazione del posto (utente)

## Schede da compilare

Scrizione Centro di infanzia 2024-2025: Modulo di Accettazione del posto

Torna indietro Procedi

# 9) Cliccare sul nome della scheda "Iscrizione Centro di infanzia 2024-2025: Modulo di Accettazione del posto"

Comparirà la scheda con i campi da compilare

#### NIDI - Accettazione del posto (utente)

Iscrizione Centro di infanzia 2024-2025: Modulo di Accettazione del posto

|                                                |                                                                          | lscrizione nido/c<br>Dichiarazione di acce                                             | entri d'infanzia comu<br>ttazione del posto as | inali a.e. 2024/2025<br>segnato in graduatoria       |                                        |
|------------------------------------------------|--------------------------------------------------------------------------|----------------------------------------------------------------------------------------|------------------------------------------------|------------------------------------------------------|----------------------------------------|
| Il sottoscritto                                |                                                                          |                                                                                        |                                                | 0                                                    |                                        |
| Cognome:                                       | ROSSETTI                                                                 | Nome:                                                                                  | DONATELLA                                      | Codice Fiscale del richiedente:                      | RSSDTL08A587560                        |
| Luogo di nascita:                              | MONTEMARCIANO                                                            | Data di nascita:                                                                       | (3/01/1958)                                    |                                                      |                                        |
| del:                                           | ✓ Campo obbligatorio                                                     |                                                                                        |                                                |                                                      |                                        |
| per il quale è stata pre                       | esentata la domanda di iscrizione al                                     | centro d'infanzia per l'anno educativo                                                 | 2024-2025                                      |                                                      |                                        |
|                                                |                                                                          |                                                                                        | DICHIARA                                       |                                                      |                                        |
| 1) di ACCETTARE il po                          | sto assegnato nella graduatoria def                                      | initiva - approvata con D.D. del 22/06/2                                               | 2022 - per l'iscrizione al nido/centro d'      | nfanzia a.e. 2024/2025                               |                                        |
|                                                | nella seguente struttura:                                                | Campo obbligatorio                                                                     | ~                                              |                                                      |                                        |
| 2) di ESSERE A CONO<br>dovessero limitare il r | SCENZA che il numero dei posti dis<br>apporto educatore/bambini e/o ridi | ponibili nelle singole strutture potrebb<br>urre la capacità ricettiva delle strutture | e essere oggetto di rideterminazione s         | ulla base di eventuali normative e/o linee guida sop | oraggiunte che per motivi di sicurezza |
| Il/la sottoscritto/a, c                        | onsapevole delle conseguenze an                                          | nministrative e penali per chi rilasci                                                 | a dichiarazioni non corrispondenti a           | a verità, ai sensi del DPR 445/2000 e s.m.i.         |                                        |
|                                                |                                                                          |                                                                                        | DICHIARA                                       |                                                      |                                        |

10) Compilare i campi con i dati richiesti e al termine cliccare su "Salva e torna alla lista delle schede"

Comparirà di nuovo l'indicazione della scheda con a fianco il simbolo di spunta che sta ad indicare la compilazione della scheda

# Accettazione del posto (utente) Schede da compilare Iscrizione Centro di infanzia 2024-2025: Modulo di Accettazione del posto Torna indietro Procedi 1) Cliccare su Procedi Comparirà la seguente pagina web NIDI - Accettazione del posto (utente) Verifica schede compilate <u>Stata sequente del posto (utente)</u> Verifica schede compilate

#### 12) Cliccare su Procedi

Torna indietro Procedi

Comparirà la seguente pagina web

## Caricamento allegati

In questo passaggio è possibile caricare documenti che verranno trasmessi allo sportello. Fare click su 'Aggiungi allegato' per aggiungere un nuovo documento.

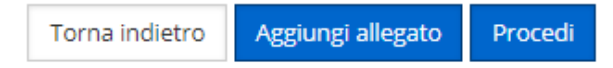

13) Cliccare su Procedi

Comparirà l'ultimo step di conferma

| NIDI - Accettazione del posto (utente)<br>Note per lo sportello                                                                                                    |
|----------------------------------------------------------------------------------------------------|
|                                                                                                    |
| Schede compilate                                                                                                    |
| <ul> <li>Iscrizione Centro di infanzia 2024-2025: Modulo di Accettazione del posto<br/>Iscrizione_Centro_di_infanzia_2024_2025_Modulo_di_Accettazione_del_posto.pdf</li> </ul> |
| Torna indietro Trasmetti                                                                                                    |
| 14) <mark>Cliccare su "Trasmetti"</mark>                                                                                                    |
| e su OK nella seguente finestra                                                                                                    |
|                                                                                                    |
| frontoffice.comune.jesi.an.it dice                                                                                                    |
| Proseguendo con l'invio non sarà più possibile apportare modifiche ai<br>dati immessi.<br>Continuare?                                                                          |
| ОК Annulla                                                                                                    |
|                                                                                                    |

Attendere il completamento dell'operazione per la conclusione della trasmissione.